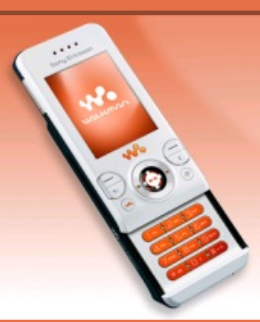

# **Tutoriaux W580i**

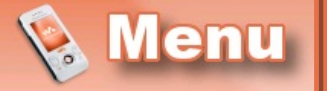

- Accueil
- Introduction

#### LOGICIELS

- SETool2Lite
- FAR + JDFlasher

## TUTOS (TOUS CID)

- Installation des drivers USBFlash
- Connaître son CID
  Backup de ses

données

- Flashage (JDFlasher)
- Menus flash
- Skins Walkman 2.0
- Effets lumineux
- Changer le nom du tel.
- Police d'écriture

# <u>титоз (CID52)</u>

- Flashage (SETool)
- Désimlockage
- Patchage
- Elfs
- Mot de passe

#### <u>TÉLÉCHARGEMENTS</u>

- Patchs
- Thèmes + menus flash
- Skins Walkman 2.0

# Installation des drivers USBFlash

Avant toute modification, il est nécessaire d'installer les drivers USBFlash afin que les logiciels de flashage puissent reconnaître votre portable. Cette opération n'est à réaliser qu'une seule fois, après l'avoir faite vous serez donc tranquille ^^.

Pour commencer, téléchargez les fichiers nécessaires ici et dézippez-les où bon vous semble. Vous voilà donc avec un dossier contenant ces fichiers :

📕 x86

ggsemc.inf

Ensuite, éteignez votre portable, retirez la batterie et réinsérez-la. Puis maintenez le bouton C enfoncé, et **tout en le laissant enfoncé**, branchez le cable USB (et branchez-le au PC). Ensuite, suivez le tuto image par image :

- Pour Windows Vista
- Pour Windows XP

### Avec Vista

Après avoir branché en maintenant C enfoncé, cette fenêtre devrait apparaître :

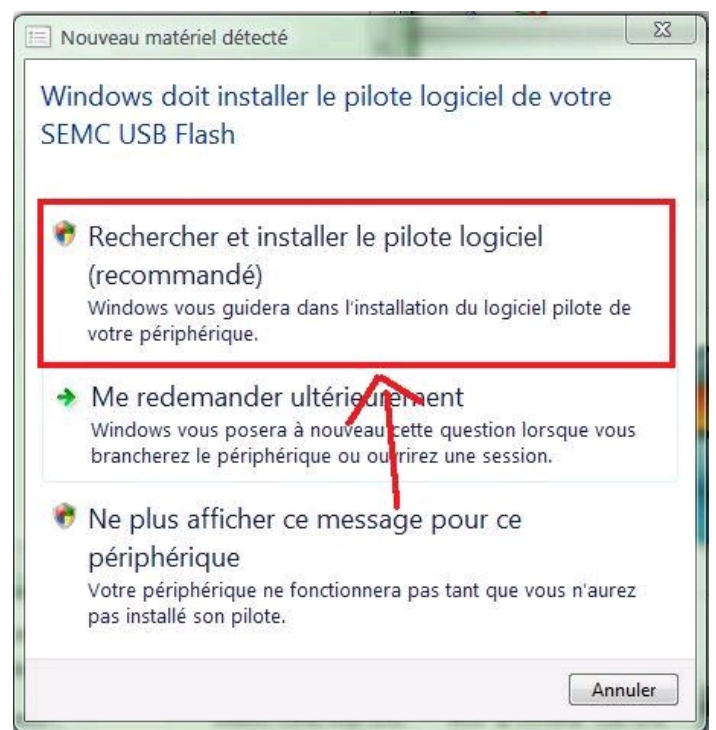

Ensuite, attendez jusqu'à ce que cette fenêtre s'affiche :

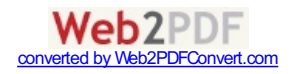

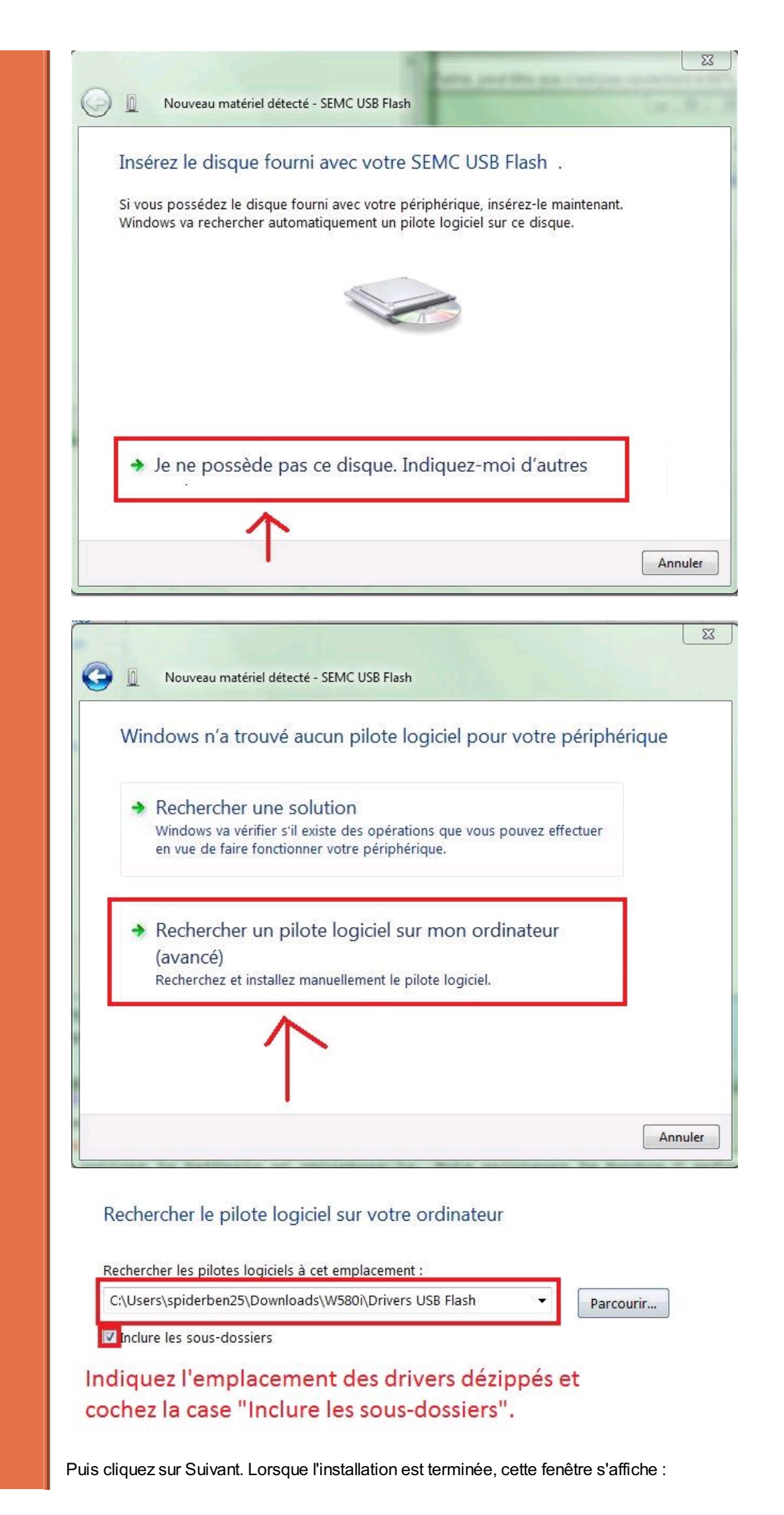

![](_page_1_Picture_1.jpeg)

#### Le logiciel de ce périphérique a été correctement installé.

Windows a terminé l'installation du pilote de ce périphérique :

![](_page_2_Picture_2.jpeg)

## Avec XP

Après avoir branché en maintenant enfoncé C, cette bulle devrait apparaître dans la barre de notification :

![](_page_2_Picture_5.jpeg)

Puis cette fenêtre : (pour la suite du tuto, cliquez aux emplacements indiqués par les flèches rouges)

![](_page_2_Picture_7.jpeg)

![](_page_2_Picture_8.jpeg)

| ois  | issez vos options de recherche et d'installation                                                                                                    |
|------|----------------------------------------------------------------------------------------------------|
| 0    | Rechercher le meilleur pilote dans ces emplacements.                                                                                                    |
|      | Utilisez les cases à cocher ci-dessous pour limiter ou étendre la recherche par défaut q<br>inclut les chemins d'accès locaux et les médias amovibles. Le meilleur pilote trouvé ser<br>installé.                                                                                                    |
|      | Rechercher dans les médias amovibles (disquette, CD-ROM)                                                                                                    |
|      | Inclure cet emplacement dans la recherche :                                                                                                    |
|      | C:\Documents and Settings\Benoît\Mes documents 💌 🛛 Parcourir                                                                                                    |
| C    | ) Ne pas rechercher. Je vastooisir le pilote à installer.                                                                                                    |
|      | Choisissez cette option pou sélectionner le pilote de périphérique à partir de la liste.<br>Windows ne garantit pas que le pilote sélectionné sera le plus performant pour votre<br>périphérique.<br>Indiquez l'emplacement                                                                                                    |
|      | des drivers.                                                                                                    |
|      |                                                                                                    |
|      | < Précédent Suivant > Annule                                                                                                    |
|      | Continuer l'installation de ce logiciel peut mettre en péril ou déstabiliser le bon fonctionnement de votre système, maintenant ou dans l'avenir. Microsoft recommande fortement que vous arrêtiez cette installation maintenant d'obtenir le logo du test permettant d'obtenir de votre système, maintenant ou dans l'avenir. Microsoft recommande fortement que vous arrêtiez cette installation maintenant de logiciel peut mettre du matériel pour obtenir le logo Windows.                                                                                                    |
| llat | Précédent Suivant > Annue           ion matérielle           Le logiciel que vous êtes en train d'installer pour ce matériel :           Sony Ericsson USB Flash           n'a pas été validé lors du test permettant d'obtenir le logo<br>Windows et vérifiant sa compatibilité avec Windows XP. (Indiquez<br>-moi pourquoi ce test est important.)           Continuer l'installation de ce logiciel peut mettre en<br>péril ou déstabiliser le bon fonctionnement de votre<br>système, maintenant ou dans l'avenir. Microsoft<br>recommande fortement que vous arrêtiez cette<br>installation maintenant et contactiez le fournisseur du<br>matériel pour obtenir le logiciel qui a été validé lors du<br>test permettant d'obtenir le logo Windows. |

![](_page_3_Picture_1.jpeg)

Félicitations, vous avez fini d'installer les drivers USBFLash !

![](_page_3_Picture_3.jpeg)

Haut de page - © spiderben25 2008 - Merci à dekibulle pour la bannière !

![](_page_4_Picture_1.jpeg)